# HOW TO REGISTER FOR AN EPIC-LA ACCOUNT

On the EPIC-LA homepage, click on the Login or Register button.

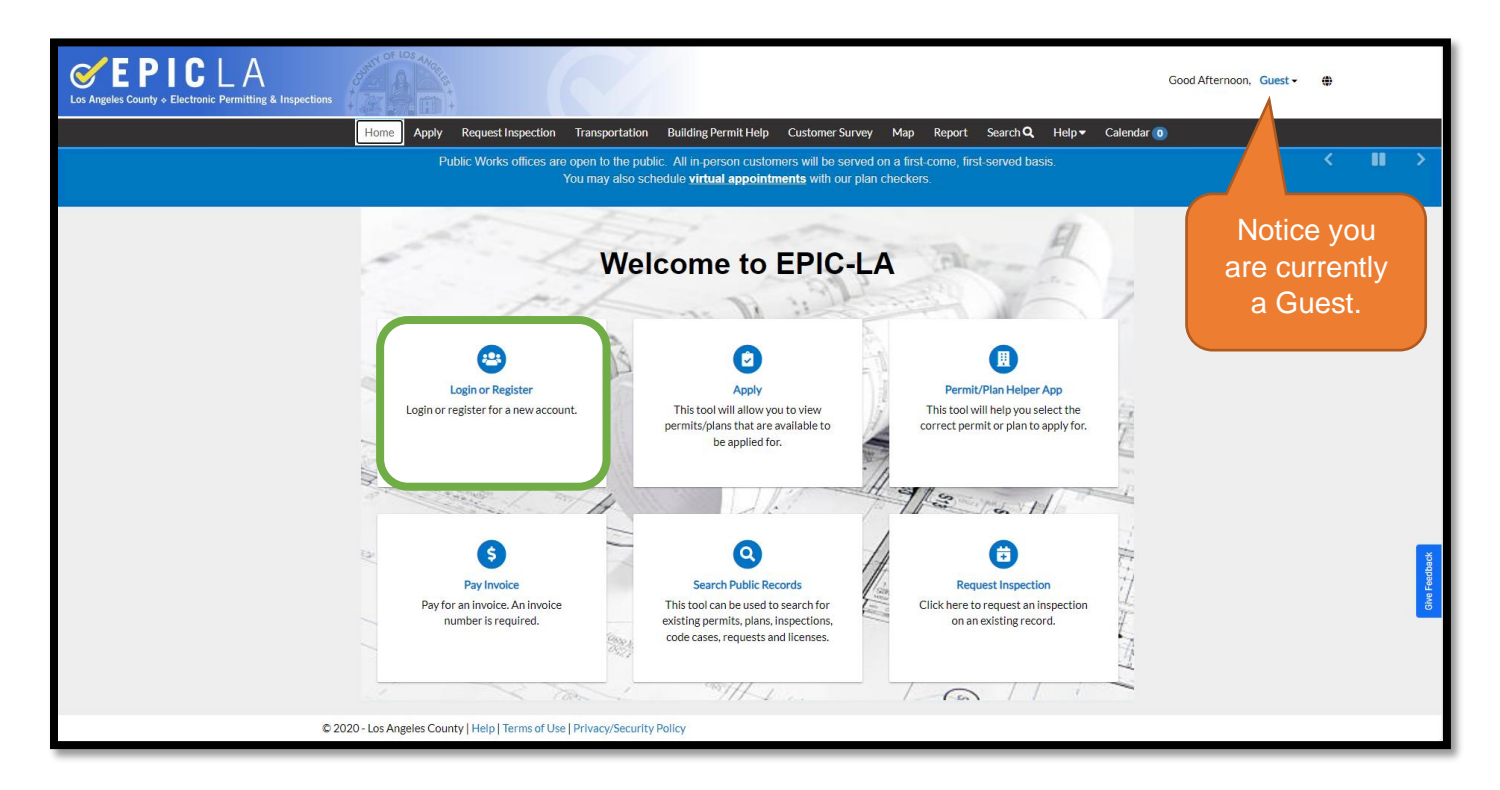

Click Register Here to begin the registration process.

| Cos Angeles County + Electronic Permitting & Inspections |                     |                                                                                |                                                                                             |                 |     |        | Good            | Afternoon, | Guest -    |
|----------------------------------------------------------|---------------------|--------------------------------------------------------------------------------|---------------------------------------------------------------------------------------------|-----------------|-----|--------|-----------------|------------|------------|
| Home Apply <del>-</del>                                  | Today's Inspections | Transportation                                                                 | Building Permit Help                                                                        | Customer Survey | Map | Report | Search <b>Q</b> | Help 🔻     | Calendar 🧿 |
|                                                          |                     | Log In<br>* Userna<br>* Passwo<br>Remember<br>Forgot y<br>Forgot y<br>Don't ha | ame ord r Me Log In tour password? Reset it tour username? En all ve an account ye ? Regist | er Here         |     |        |                 |            |            |

# Step 1 of 5

- Provide a valid email address. This will be the primary email for communication regarding status, permit issuance, and inspections.
- Check the box to certify the information you have provided is accurate.
- Click Next.

| Registration                                                                                                    |
|----------------------------------------------------------------------------------------------------|
| Step 1 of 5: Email Address                                                                                                    |
| Please provide the information requested so we can automatically create an account. After the account is created, you can then conduct online planning, permitting, and inspection business with the County.<br>You certify that the information you have just provided is accurate.<br>Email Next |

You will be prompted with the following:

Please check your e-mail. The confirm email link in the body of the e-mail must be clicked to move to the next step of the registration process.

Click Confirm.

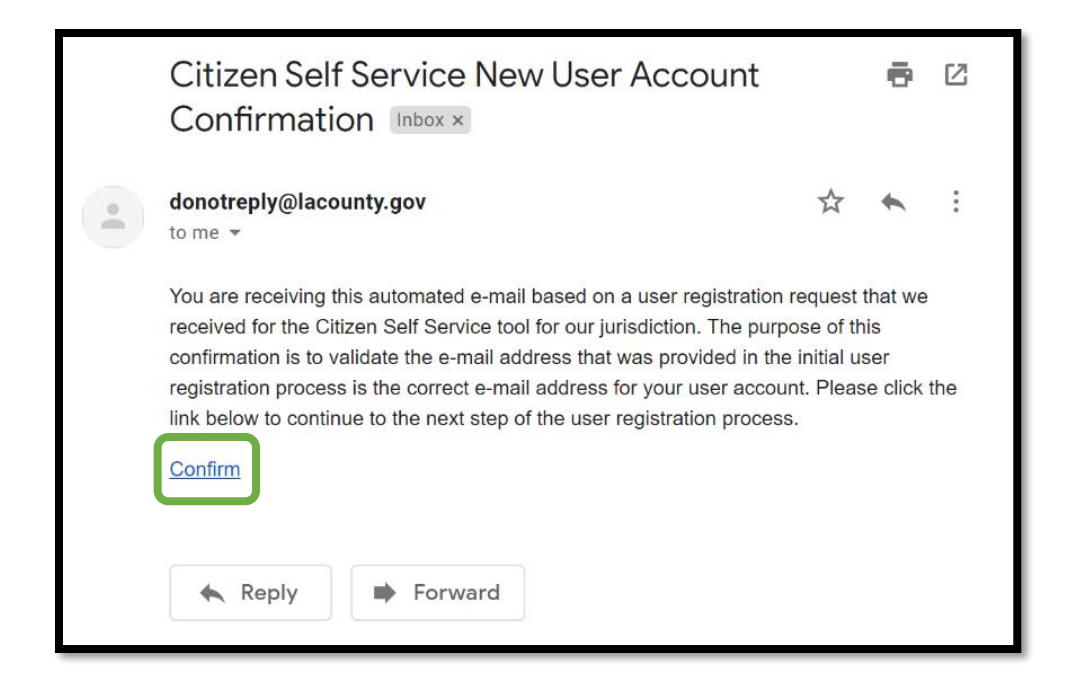

## Step 2 of 5

- Enter a username and password.
- Check the box I'm not a robot to proceed. Complete the CAPTCHA as prompted.

| Step 2 of 5: Login information |                 |           |
|--------------------------------|-----------------|-----------|
|                                | I'm not a robot | *REQUIRED |
| * Username                     |                 |           |
| * Password                     |                 |           |
| * Confirm Password             |                 |           |
| Email                          |                 |           |
| Add Certifications             |                 |           |
|                                | Next            |           |

Add Certifications - Only check this box if you have a certificate and you are ready to add it right now. Certificates can be added later. \*\*

#### CAPTCHA image below

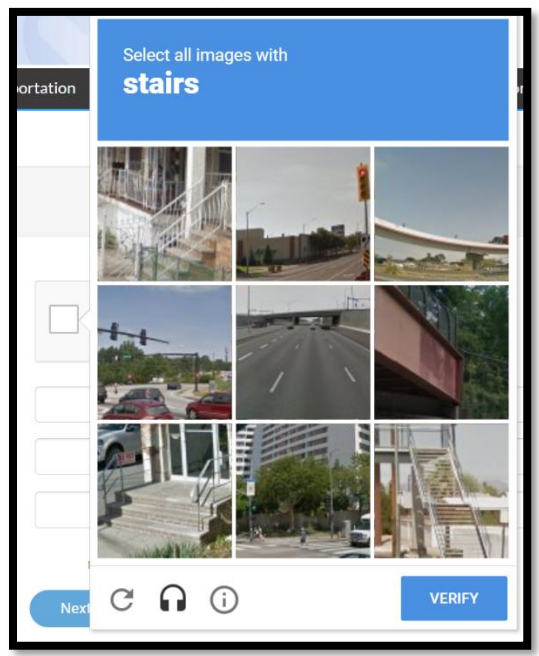

- Click Next to proceed to next step.

| Step 2 of 5: Login information |                   |           |
|--------------------------------|-------------------|-----------|
|                                | V I'm not a robot | *REQUIRED |
| * Username                     |                   |           |
| * Password                     |                   |           |
|                                | ОК                |           |
| * Confirm Password             |                   |           |
| Email                          |                   |           |
| Add Certifications             |                   |           |
|                                | Next              |           |

# Step 3 of 5

- Enter your name in the fields.
- Select a contact preference.
- Click Additional Contact Information to provide additional information.
- Click Next.

| Step 3 of 5: Personal Info     |           |           |
|--------------------------------|-----------|-----------|
|                                |           | *REQUIRED |
| First Name                     |           |           |
| Middle Name                    |           |           |
| Last Name                      |           |           |
| Company                        |           |           |
| * Contact Preference           | Email     |           |
| * Email Address                |           |           |
| Additional Contact Information | Back Next |           |

#### Step 4 or 5

- Enter your home or company address information.
- Click Next.

| * Address |    |  |   |  |
|-----------|----|--|---|--|
|           |    |  |   |  |
|           |    |  |   |  |
| City      |    |  |   |  |
| State     | CA |  | ~ |  |
| Zip Code  |    |  |   |  |

# Step 5 of 5

- Type your name in the first box.
- Click Enable Type Signature to type your name or draw your signature in the box.
- Click Submit.

| Step 5 of 5: Signature                                                       |
|------------------------------------------------------------------------------|
| * Please type your name as consent to electronically sign this registration. |
| Enable Type Signature                                                        |
| November, 27 2023                                                            |
|                                                                              |
| X Draw Signature Here                                                        |
| Clear<br>Back Submit                                                         |

## **EPIC-LA Home page**

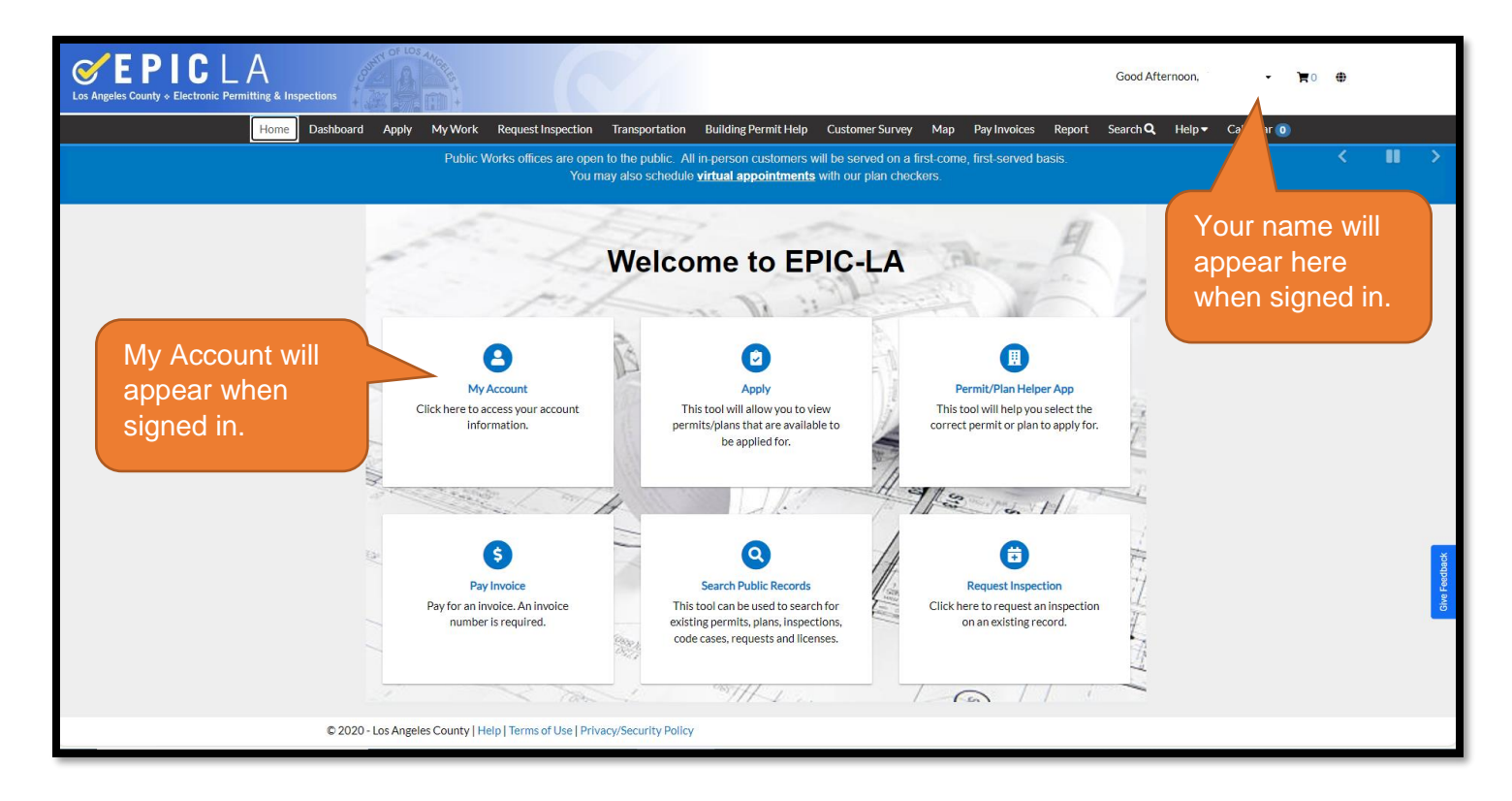

## **EPIC-LA My Account**

\*\*Under MY CERTIFICATES, you will be able to add a copy of your certificate.

| My     | Account           |           |             |               |         |             |                 |             |   |
|--------|-------------------|-----------|-------------|---------------|---------|-------------|-----------------|-------------|---|
|        | PERSONAL INFO     | ADDRESSES | MY INVOICES | MY BUSINESSES | MYCER   | RTIFICATES  |                 |             |   |
| Cer    | tificates         |           |             |               |         |             |                 |             |   |
| Ad     | d Certificate     |           |             |               |         |             |                 | Sort Number | ~ |
| Nu     | ımber             | Туре      |             | Issu          | ue Date | Expire Date | Classifications |             |   |
| No ree | cords to display. |           |             |               |         |             |                 |             |   |
|        |                   |           |             |               |         |             |                 |             |   |